## 管理者メニュー 4. 利用中止解除(ロック解除) 複数回の暗証エラーによりロックされた利用者IDのロックを解除します。 契約法人情報 変更 利用者·業務情報 登録/変更 ራ ኮፇプ 各種照会 管理者トップページへログオン後、 利用者・業務情報登録/変更をク 「「「「」」」「「」」「「」」」「「」」」「「」」」 利用者情報登録/変更 ) 契約法人限度額変更 > > 振込手数料参照/変更 > リックし、表示されるメニューか ら利用者情報登録/変更をクリッ クしてください。 > 利用者,業務情報登録/変更 > 利用者情報登録 利用者情報選択 CIBMU501 利用者情報の登録、または、変更を行います。 新しい利用者の登録 利用者信報の変更 新しい利用者の登録 利用者を新規に登録する場合は、「新規登録」ボタンを押してください。 新規登録 新しい利用者の登録 利用者信報の空更 利用者情報の変更 変更する利用者を選択してください。 [] 一覧表示 ファイル伝送 収納サービス累積封 外部データファイル送信 外部データファイル受信 収納サービス封領 預金口座版督 資金移動予約照合 資金移動予約取消 給与版込 賞与版込 総合版込 電子証明書 人出金明細照会 利用中止 事故登録 取引履歴照会 選択 資金移動 利用者ID 利用者名 18 Ch 承認 送信 受援 承認 送信 受承送 「利用者情報の変更」メニューの £7721 24test ø 利用者一覧から、対象の利用者を 0 0 0 0 0 0 0 0 0 0 0 0 0 0 0 0 0 0 0 0 0 0 0 0 0 0 0 0 0 0 0 0 0 0 0 0 0 0 0 0 0 0 0 0 0 0 0 0 0 0 0 0 0 0 0 0 0 0 0 0 0 0 0 0 0 0 0 0 0 0 0 0 0 0 0 0 0 0 0 0 0 0 0 0 0 0 0 0 0 0 0 0 0 0 0 0 0 0 0 0 0 0 0 0 0 0 0 0 0 0 0 0 0 0 0 0 0 user01 1-#\*01 6 () user05 1-9\*-05 選択してください。 □ 一覧表示 契約法人確認暗証番号をご入力 のうえ、利用中止解除をクリック 利用者情報変更・登録抹消 利用者情報を変更する場合は、利用者情報選択後に「変更」ボタンを押してください。 してください。 変更 > 利用者情報を登録抹消する場合は、利用者情報選択後に「登録抹消」ボタンを押してください。 登録抹消 その他の利用者情報設定 利用者情報選択後に契約法人確認暗証番号を入力して、目的のボタンを押してください。 事故登録理由 全角20文字(半角40文字)以内 半角英数字4~12桁 契約法人確認暗証番号 必須 ソフトウェアキーボード + 事故登録を行う場合は、事故登録理由を入力して、「事故登録」ボタンを押してください。 事故登到 事故登録解除を行う場合は、「事故登録解除」ボタンを押してください。 事故登録解除 利用中止解除を行う場合は、「利用中止解除」ボタンを押してください。 利用中止解除